# GitHub (MacOS, Enterprise Server 3.8) cheat sheet

### Site wide shortcuts

| S or / | Focus the search bar. For more<br>information, see "About<br>searching on GitHub."                                                       |
|--------|----------------------------------------------------------------------------------------------------|
| G or N | Go to your notifications. For<br>more information, see "About<br>notifications."                                                         |
| Esc    | When focused on a user, issue,<br>or pull request hovercard, closes<br>the hovercard and refocuses on<br>the element the hovercard is in |

## Repositories

| G then C | Go to the Code tab                                                                  |
|----------|-------------------------------------------------------------------------------------|
| G then I | Go to the Issues tab. For more information, see "About issues."                     |
| G then P | Go to the Pull requests tab. For<br>more information, see "About<br>pull requests." |
| G then A | Go to the Actions tab. For more information, see "Learn GitHub Actions."            |
| G then B | Go to the Projects tab. For more<br>information, see "About projects<br>(classic)." |
| G then W | Go to the Wiki tab. For more information, see "About wikis."                        |
| G then G | Go to the Discussions tab. For<br>more information, see "About<br>discussions."     |

#### Source code editing

| Cmd + B         | Inserts Markdown formatting for<br>bolding text      |
|-----------------|------------------------------------------------------|
| Cmd + I         | Inserts Markdown formatting for<br>italicizing text  |
| Cmd + K         | Inserts Markdown formatting for creating a link      |
| Cmd + Shift + 7 | Inserts Markdown formatting for<br>an ordered list   |
| Cmd + Shift + 8 | Inserts Markdown formatting for<br>an unordered list |
| Cmd + Shift + . | Inserts Markdown formatting for a quote              |

| E                           | Open source code file in the Edit file tab             |
|-----------------------------|--------------------------------------------------------|
| Cmd + F                     | Start searching in file editor                         |
| Cmd + G                     | Find next                                              |
| Cmd + Shift + G             | Find previous                                          |
| Cmd + Option + F            | Replace                                                |
| Cmd + Shift +<br>Option + F | Replace all                                            |
| Alt + G                     | Jump to line                                           |
| Cmd + Z                     | Undo                                                   |
| Cmd + Y                     | Redo                                                   |
| Cmd + Shift + P             | Toggles between the Edit file and Preview changes tabs |
| Cmd + S                     | Write a commit message                                 |

### Source code browsing

| т | Activates the file finder                                                                                  |
|---|----------------------------------------------------------------------------------------------------|
| L | Jump to a line in your code                                                                                |
| W | Switch to a new branch or tag                                                                              |
| Y | Expand a URL to its canonical<br>form. For more information, see<br>"Getting permanent links to<br>files." |
| 1 | Show or hide comments on diffs.<br>For more information, see<br>"Commenting on a pull request."            |
| A | Show or hide annotations on diffs                                                                          |
| В | Open blame view. For more information, see "Viewing a file."                                               |

### Comments

| Cmd + B         | Inserts Markdown formatting for<br>bolding text                 |
|-----------------|-----------------------------------------------------------------|
| Cmd + I         | Inserts Markdown formatting for<br>italicizing text             |
| Cmd + E         | Inserts Markdown formatting for code or a command within a line |
| Cmd + K         | Inserts Markdown formatting for<br>creating a link              |
| Cmd + V         | Creates a Markdown link when<br>applied over highlighted text   |
| Cmd + Shift + P | Toggles between the Write and                                   |

Preview comment tabs

| Cmd + Shift + V or<br>Cmd + Shift +<br>Option + V | Pastes HTML link as plain text                                                                                                    |
|---------------------------------------------------|----------------------------------------------------------------------------------------------------|
| Cmd + Shift + 7                                   | Inserts Markdown formatting for<br>an ordered list                                                                                         |
| Cmd + Shift + 8                                   | Inserts Markdown formatting for<br>an unordered list                                                                                       |
| Cmd + Enter                                       | Submits a comment                                                                                                    |
| Ctrl + . then Ctrl +<br>[1 - 9]                   | Opens saved replies menu and<br>then autofills comment field with<br>a saved reply. For more<br>information, see "About saved<br>replies." |
| Cmd + Shift + .                                   | Inserts Markdown formatting for a quote                                                                                                    |
| R                                                 | Quote the selected text in your<br>reply. For more information, see<br>"Basic writing and formatting<br>syntax."                           |

## Issue and pull request lists

| С                | Create an issue                                                                                                    |
|------------------|----------------------------------------------------------------------------------------------------|
| Ctrl + /         | Focus your cursor on the issues<br>or pull requests search bar. For<br>more information, see "Filtering<br>and searching issues and pull<br>requests." |
| U                | Filter by author                                                                                                    |
| L                | Filter by or edit labels. For more<br>information, see "Filtering and<br>searching issues and pull<br>requests."                                       |
| Alt + Left click | While filtering by labels, exclude<br>labels. For more information, see<br>"Filtering and searching issues<br>and pull requests."                      |
| Μ                | Filter by or edit milestones. For<br>more information, see "Filtering<br>issues and pull requests by<br>milestone."                                    |
| A                | Filter by or edit assignee. For<br>more information, see "Filtering<br>and searching issues and pull<br>requests."                                     |
| O or Enter       | Open issue                                                                                                    |

## Issues and pull requests

| Q               | Request a reviewer. For more<br>information, see "Requesting a<br>pull request review."                                          |
|-----------------|----------------------------------------------------------------------------------------------------|
| Μ               | Set a milestone. For more<br>information, see "Associating<br>milestones with issues and pull<br>requests."                      |
| L               | Apply a label. For more<br>information, see "Managing<br>labels."                                                                |
| A               | Set an assignee. For more<br>information, see "Assigning<br>issues and pull requests to other<br>GitHub users."                  |
| x               | Link an issue or pull request<br>from the same repository. For<br>more information, see "Linking a<br>pull request to an issue." |
| Cmd + Shift + P | Toggles between the Write and<br>Preview tabs                                                                                    |

## "Files changed" tab in pull requests

| С                                     | Open the Commits dropdown<br>menu to filter which commits are<br>shown in the diffs                                                                                                    |  |
|---------------------------------------|----------------------------------------------------------------------------------------------------|--|
| Т                                     | Move your cursor to the "Filter changed files" field                                                                                                    |  |
| Cmd + Shift +<br>Enter                | Submit a review comment                                                                                                    |  |
| Option + Left click                   | Toggle between collapsing and<br>expanding all outdated or<br>resolved review comments in a<br>pull request (for example, by<br>holding down Alt and clicking<br>Show outdated or Hide outdated)  |  |
| Left click then<br>Shift + Left click | Comment on multiple lines of a<br>pull request by clicking a line<br>number, holding Shift, then<br>clicking another line number. For<br>more information, see<br>"Commenting on a pull request." |  |

## Projects: Navigating a project

| Cmd · | + F | Focus f |
|-------|-----|---------|
|       | -   |         |

cus filter field

| Left arrow  | Move cell focus to the left  |
|-------------|------------------------------|
| Right arrow | Move cell focus to the right |
| Up arrow    | Move cell focus up           |
| Down arrow  | Move cell focus down         |

## Projects: Manipulating a project

| Enter           | Toggle edit mode for the focused cell |
|-----------------|---------------------------------------|
| Esc             | Cancel editing for the focused cell   |
| Cmd + Shift + \ | Open row actions menu                 |
| Shift + Space   | Select item                           |
| Space           | Open selected item                    |
| E               | Archive selected items                |

## Projects (classic): Moving a column

| Enter or Space                  | Start moving the focused column       |
|---------------------------------|---------------------------------------|
| Esc                             | Cancel the move in progress           |
| Enter                           | Complete the move in progress         |
| Left arrow or H                 | Move column to the left               |
| Cmd + Left arrow<br>or Cmd + H  | Move column to the leftmost position  |
| Right arrow or L                | Move column to the right              |
| Cmd + Right<br>arrow or Cmd + L | Move column to the rightmost position |

## Projects (classic): Moving a card

| Enter or Space                     | Start moving the focused card                     |
|------------------------------------|---------------------------------------------------|
| Esc                                | Cancel the move in progress                       |
| Enter                              | Complete the move in progress                     |
| Down arrow or J                    | Move card down                                    |
| Cmd + Down<br>arrow or Cmd + J     | Move card to the bottom of the column             |
| Up arrow or K                      | Move card up                                      |
| Cmd + Up arrow<br>or Cmd + K       | Move card to the top of the column                |
| Left arrow or H                    | Move card to the bottom of the column on the left |
| Shift + Left arrow<br>or Shift + H | Move card to the top of the column on the left    |
| Cmd + Left arrow                   | Move card to the bottom of the                    |

| or Cmd + H                                                                               | leftmost column                                    |
|------------------------------------------------------------------------------------------|----------------------------------------------------|
| Cmd + Shift + Left<br>arrow or Cmd +<br>Shift + H                                        | Move card to the top of the leftmost column        |
| Right arrow                                                                              | Move card to the bottom of the column on the right |
| Shift + Right arrow<br>or Shift + L                                                      | Move card to the top of the column on the right    |
| Cmd + Right<br>arrow or Cmd + L<br>or Cmd + Shift +<br>Right arrow or<br>Cmd + Shift + L | Move card to the bottom of the rightmost column    |

## Projects (classic): Previewing a

#### card

| Fee | Close the card preview pape |
|-----|-----------------------------|
| ESC | Close the card preview pane |

#### Notifications

| E         | Mark as done   |
|-----------|----------------|
| Shift + U | Mark as unread |
| Shift + I | Mark as read   |
| Shift + M | Unsubscribe    |

## Network graph

| Left arrow or H       | Scroll left              |
|-----------------------|--------------------------|
| Right arrow or L      | Scroll right             |
| Up arrow or K         | Scroll up                |
| Down arrow or J       | Scroll down              |
| Shift + Left arrow    | Scroll all the way left  |
| Shift + Right arrow   | Scroll all the way right |
| Shift + Up arrow      | Scroll all the way up    |
| Shift + Down<br>arrow | Scroll all the way down  |
| Source: Github docs   |                          |
|                       | D 440444010 7 55 00      |

Last modification: AP 1401/12/9 7:55:22

More information: defkey.com/ps/github-macosenterprise-server-3-8-shortcuts

Customize this PDF...